## Giam (GIF アニメーション作成ソフト)

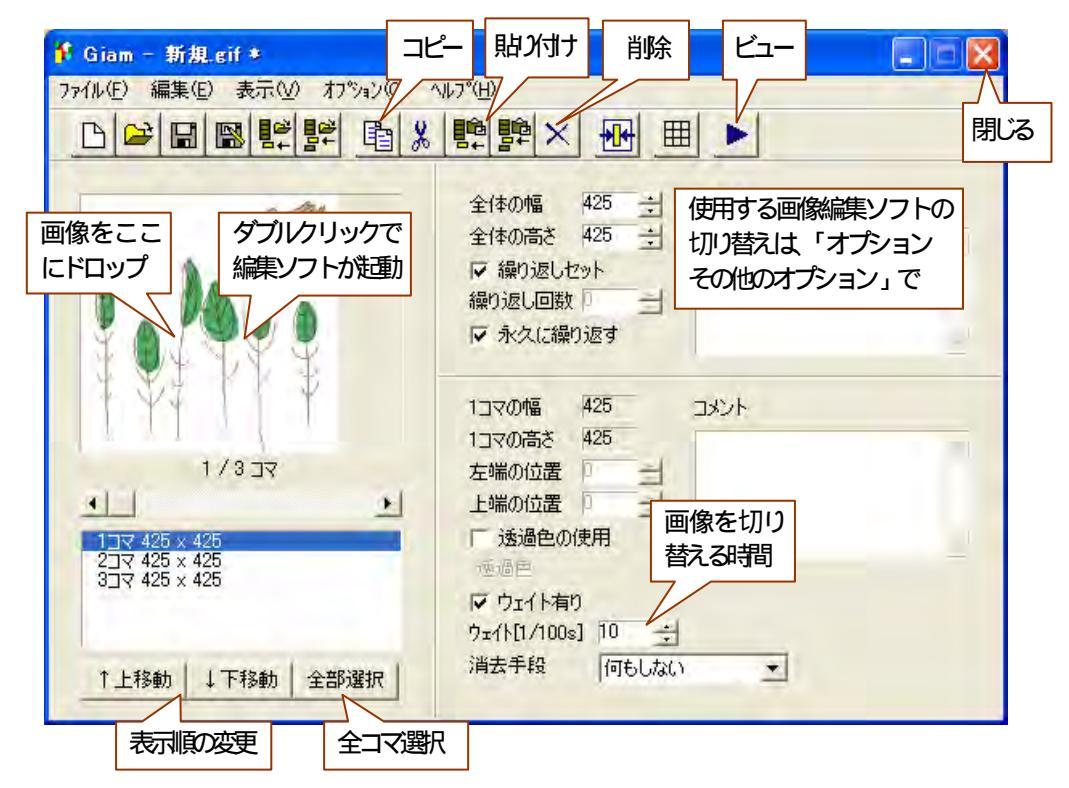

(Giamのサイトは、http://homepage3.nifty.com/furumizo/giamd.htm)

# ペイント (画像編集ソフト)

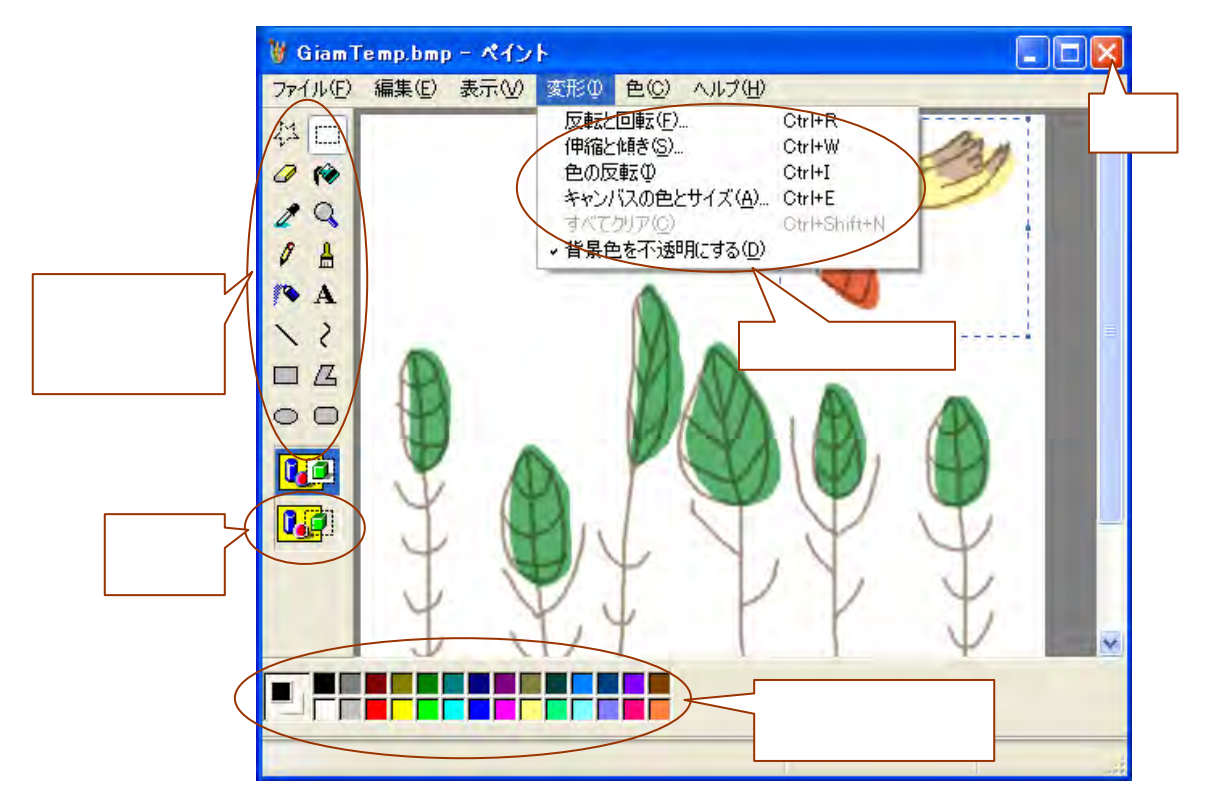

### アニメーション GIF を作ろう!

#### 鳥を飛ばそう

- 1.「アニメ ソフト Giam」をダブルクリックして、 Giamを起動する。
- 「素材」フォルダを開き、「P\_鳥」を Giam ヘドラッ グ&ドロップする。
- 3.「コマのコピー」と「コマの付足し貼り付け」で3
  回コピーする。(全部で4コマに)
- 4.1コマを選択、画像をダブルクリックしてペイン トを起動する。
- 5.ツールバーから「選択」、「背景を透明にする」を クリックする。
- 6.範囲選択で「鳥」を囲み、1番目の位置(右端)へドラッグして、選択を解除する。
- 7.「閉じる(×)」をクリックして、保存の確認ダイアログでは、「はい」をクリックする。
- 8.以下同様に4~7の手順に準じて、2~4コマの「鳥」の位置をそれぞれ移動する。
- 9.「全部選択」をクリックしてから「ウェイト」の時間を設定する。
- 10.「VIEW」をクリックして、仕上がりを確認する。

11.保存するときは、「ファイル 名前を付けて保存」で保存する場所とファイル名を指定 して、「保存」ボタンをクリックする。

#### パトカーを走らせよう

#### 1.Giamを起動する。

- 2 .「P\_パトカー」をドラッグ&ドロップする。
- 3.「コピー 貼り付け」を1回する。(全部で2コマに)
- 4.ダブルクリックでペイントを起動する。
- 5.パトカー全体を範囲選択して、少し上または下へ移動する。

6.「閉じる(×)」をクリックして、保存の確認ダイアログでは、「はい」をクリックする。

- 7.「全部選択」をクリックしてから「ウェイト」の時間を設定する。
- 8.「VIEW」をクリックして、仕上がりを確認する。
- 9.必要であれば保存する。

いろいろ変えてみよう

- ・パトカーのタイヤの下に、ブラシや鉛筆で線(道路)を書いてみましょう。
- ・どちらかのコマだけ、「塗りつぶし」を使って赤色灯の赤い部分を黄色にしてみよう。

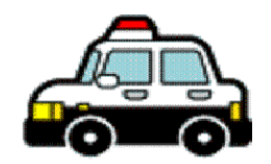

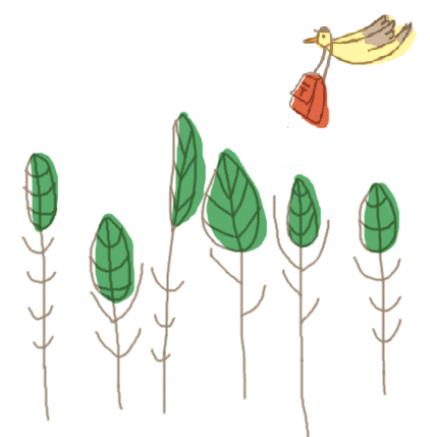